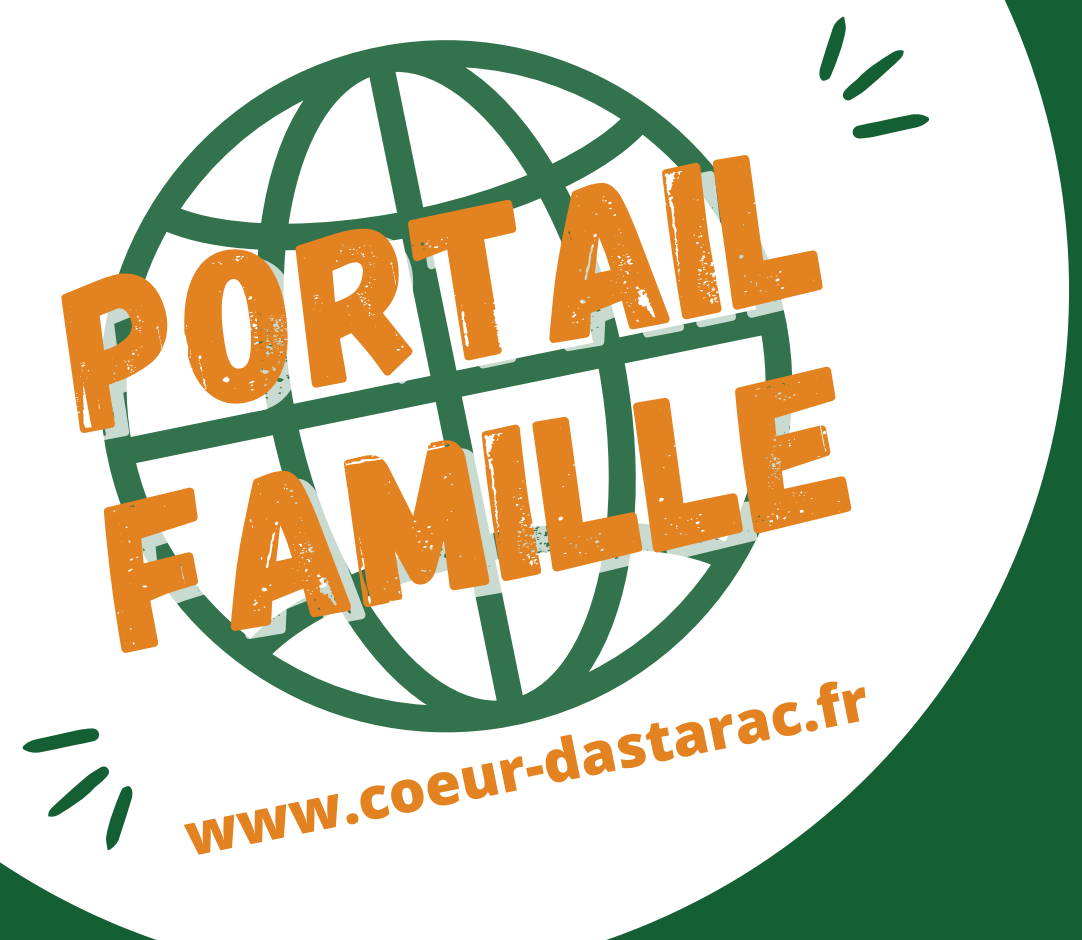

## **GUIDE UTILISATEUR**

### Portail Famille Communauté de Communes Coeur d'Astarac en Gascogne

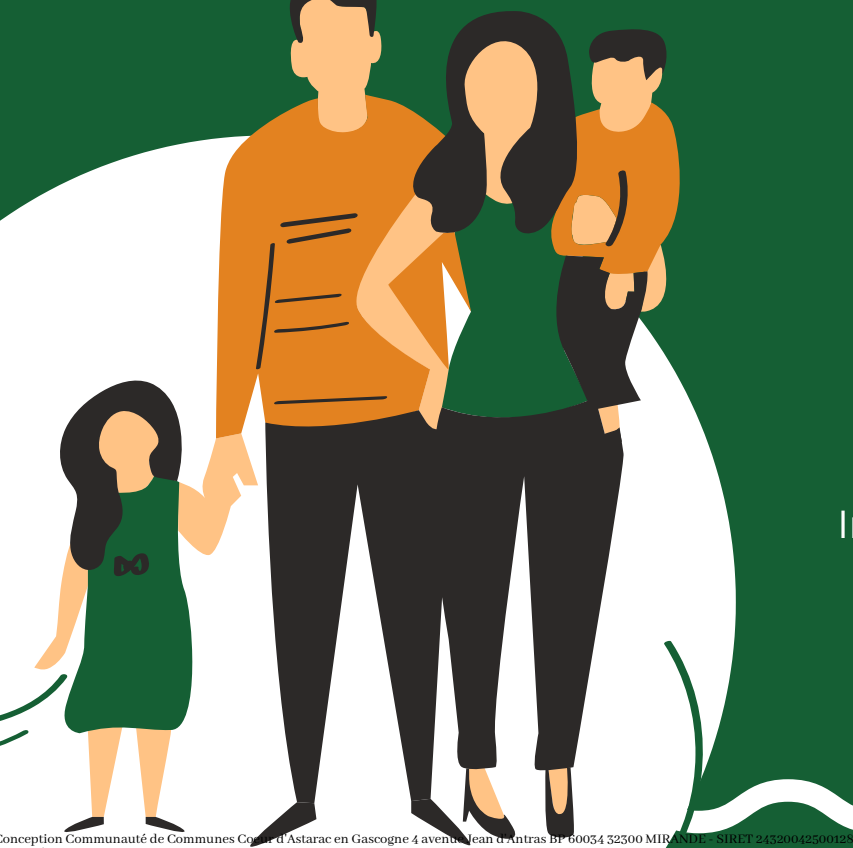

Infos et contacts sur coeur-dastarac.fr ou au 05.62.66.51.48

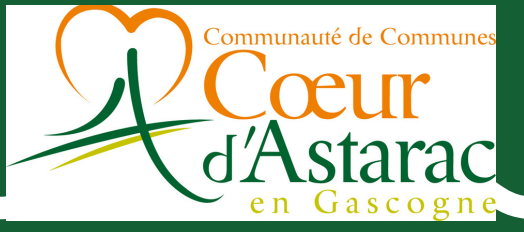

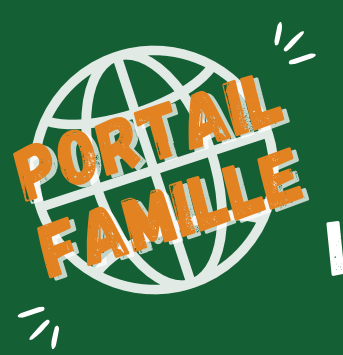

## LES SERVICES ENFANCE ET JEUNESSE ACCESSIBLES VIA LE PORTAIL FAMILLE

|                              | Inscriptions | Réservations<br>des jours de<br>présence/<br>ateliers | Paiement | Annulation<br>des jours<br>de<br>présence/<br>ateliers | Consultation<br>des<br>programmes |
|------------------------------|--------------|-------------------------------------------------------|----------|--------------------------------------------------------|-----------------------------------|
| ACM des<br>Mercredis         | X            | X                                                     |          | X                                                      | X                                 |
| ACM du Soir                  | X            | X                                                     |          | X                                                      | X                                 |
| Centres de<br>loisirs        | X            | X                                                     |          | X                                                      | X                                 |
| Séjours                      | X            | X                                                     |          | X                                                      | X                                 |
| Soirées<br>jeunesses         | X            | X                                                     |          | X                                                      | X                                 |
| Cantines                     | X            | X                                                     |          |                                                        | X                                 |
| Assistant(e)<br>maternel(le) | X            | X                                                     |          | X                                                      | X                                 |

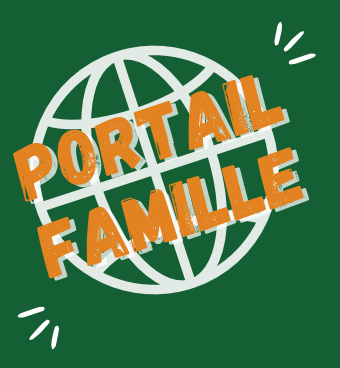

## ACCÉDER AU PORTAIL FAMILLE

### **Pour accéder au portail famille, 2 options :**

#### **Depuis le site internet :**

- ->> Rendez-vous sur le site internet de la Communauté de Communes Coeur d'Astarac en Gascogne : coeur-dastarac.fr
- ->> Dans le menu du haut, sur "Enfance et Jeunesse", cliquez sur "Portail famille" et enfin sur la vignette "cliquez ici"

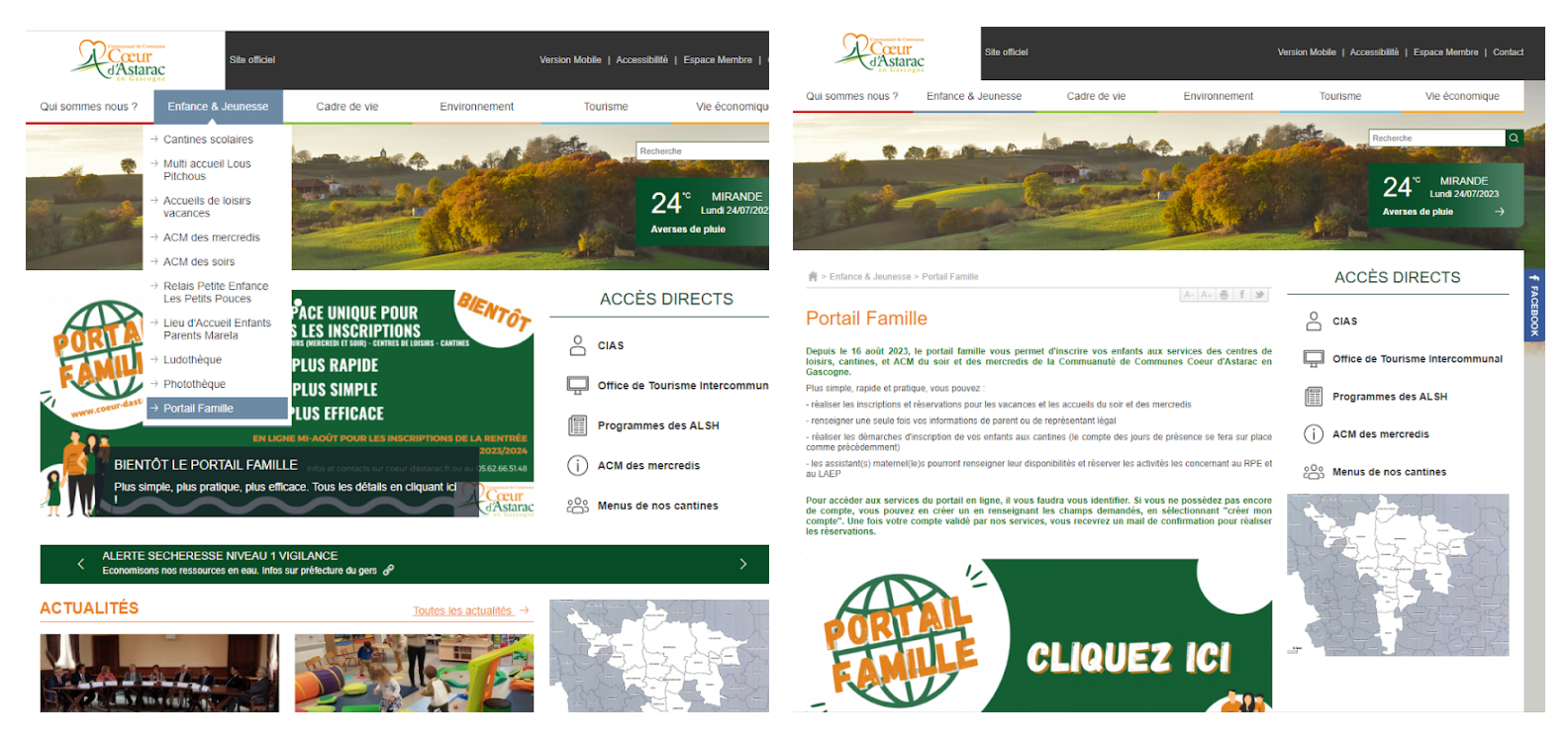

#### En complétant l'adresse dans la barre de recherche :

->> Complétez directement l'adresse dans la barre de recherche Google : https://coeur-dastarac.portail-familles.app

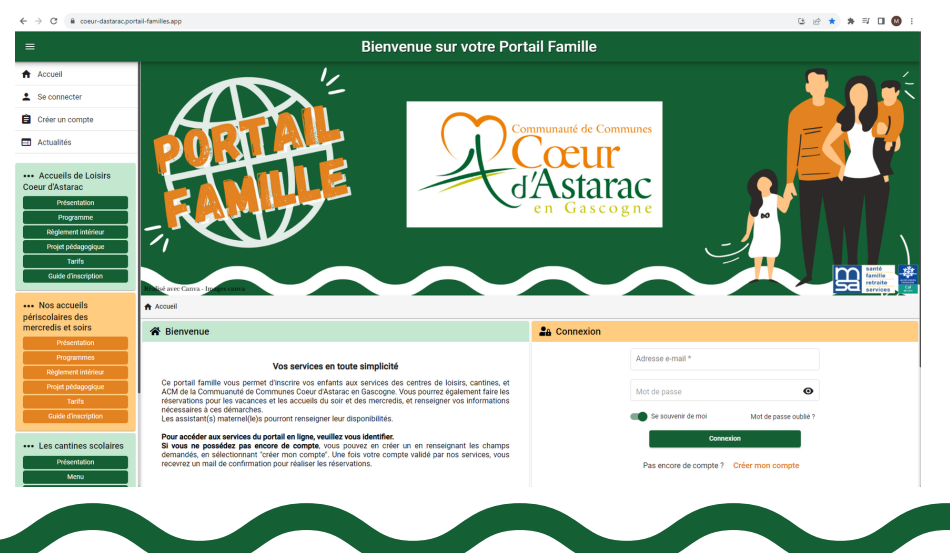

LE PORTAIL FAMILLE : PRÉSENTATION

1/

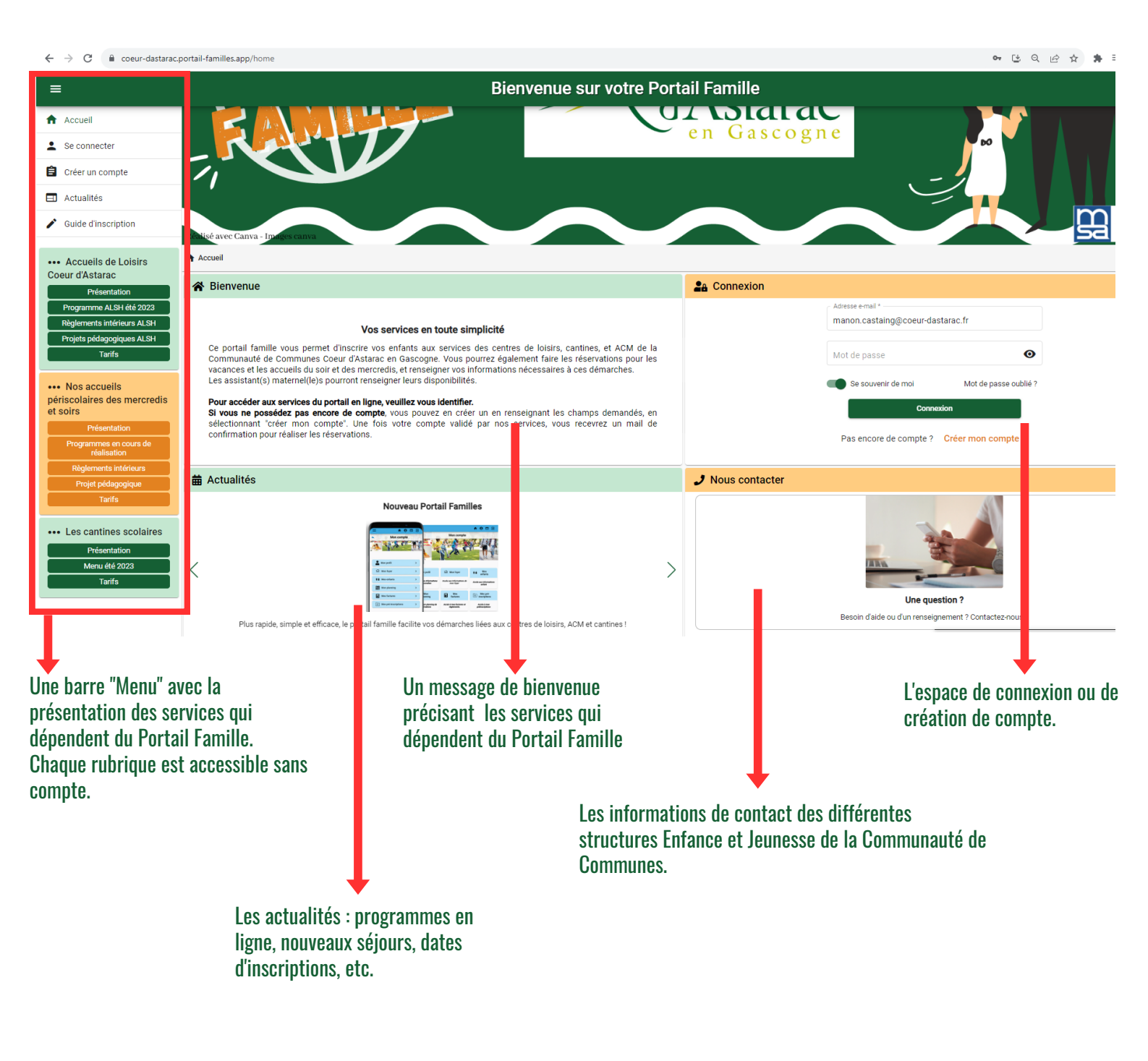

# LE PORTAIL FAMILLE : CRÉER UN COMPTE

## Le compte est créé par le parent ou le responsable légal de l'enfant

Dans la rubrique "Connexion", cliquez sur " Créer mon compte"

1/

- Indiquez votre adresse mail et votre mot de passe.
  ATTENTION : n'oubliez pas de valider votre adresse mail via le message que vous aurez reçu sur celle que vous avez renseignée.
- Remplissez l'ensemble des champs demandés. N'oubliez pas de cliquer sur "Suivant" ou "Valider" pour valider vos informations. Attention, ceux marqués d'une \* sont obligatoires. Assurez-vous que les informations renseignées sont exactes.
- Une fois l'ensemble des champs remplis, vous devrez accepter les conditions de validation et cliquer sur "valider"

| Conneyien                                        | Bienvenue sur votre Portail Famille                                                                                                    |
|--------------------------------------------------|----------------------------------------------------------------------------------------------------|
| Adresse e-mail *                                 | Communité de Communité de Comm<br>Communité de Communité de Communité de Communité de Communité de Communité de Communité de Communité de Communité de Communité de Communité de Communité de Communité de Communité de Communité de Communité de Communité de Communité de |
| Mot de passe • • • • • • • • • • • • • • • • • • | Contraction     Contraction     Contraction     Contraction     Contraction     Contraction     Contraction     Contraction     Contraction     Contraction     Contraction     Contraction     Contraction     Contraction     Contraction     Contraction                                                                                                        |
| Connexion                                        | informations de connexion Email*                                                                                                    |
| Pas encore de compte ? Créer mon compte          | Mot da pasas*  Confinue le nouveau mot da pasas*  Internet 3                                                                                                    |
|                                                  |                                                                                                    |

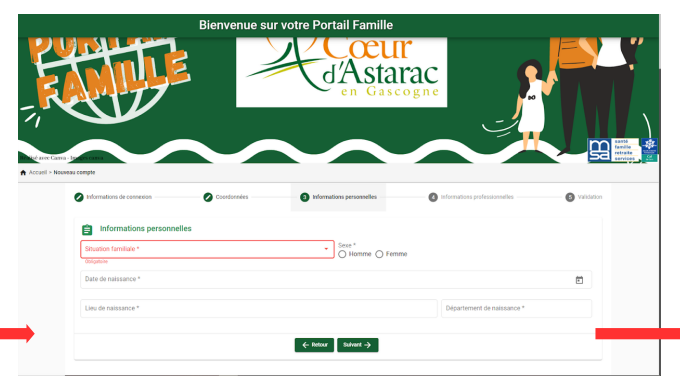

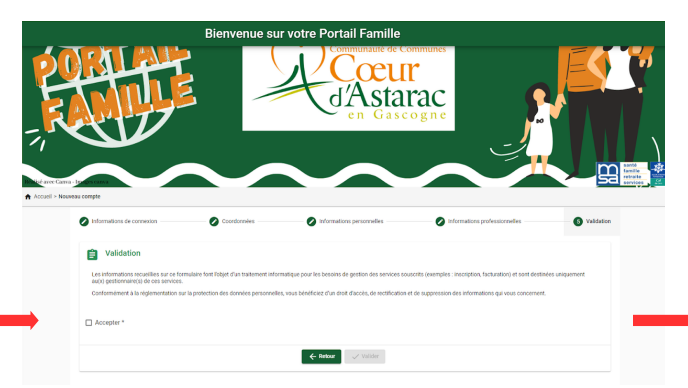

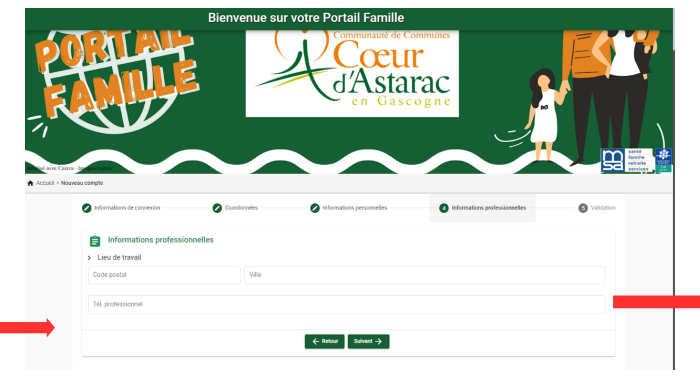

#### Bonjour,

Vous venez de créer votre compte sur notre Portail en ligne. Afin de valider votre inscription, vous devez confirmer votre adresse email en cliquant sur le lien cl-dessous. Tant que votre email ne sera pas validé, aucune demande d'inscription ne sera prise en compte par nos

Tant que votre email ne sera pas validé, aucune demande d'inscription ne sera prise en compte par nos services.

Merci de cliquer sur le lien ci-dessous pour valider votre inscription ou copier / coller l'adresse suivante dans la barre d'adresse de votre navigateur :

https://coeur-dastarac.portail-familles.app //go/B98344B415L6G6UQ8ON57E158X04342U52LZ57MIHG8O042Y25

Cordialement

# LE PORTAIL FAMILLE : CRÉER UN COMPTE

### Une fois le compte créé, remplissez les différentes rubriques

→ 4 rubriques sont à compléter entièrement : Mon profil, Mon foyer, Mes enfants, Mes documents et Informations scolaires.

Dans chacune des rubriques il peut y avoir des sous-rubriques. Utilisez le crayon ou l'oeil pour les modifier. ATTENTION à bien toutes les compléter entièrement.

1/

- Veillez à bien cliquer sur "Suivant" ou "Valider" en bas de chaque page pour passer à l'étape suivante ou pour enregistrer vos informations. Merci de bien vouloir ajouter les documents demandés via le + en bout de ligne.
- Une fois l'ensemble des éléments remplis ou renseignés, le compte sera validé par nos services. Vous recevrez un email vous confirmant cela.

Une fois votre compte validé, la rubrique "Mon planning" sera accessible. ATTENTION : Si l'ensemble des éléments demandés sont correctement renseignés, cela facilitera la validation du compte par nos services.

| ccueil > Mon compte    |                                                                                                    |                                                                              |                                                                |
|------------------------|----------------------------------------------------------------------------------------------------|------------------------------------------------------------------------------|----------------------------------------------------------------|
|                        | avant de continuer, merc                                                                                           | Bonjour Mme TEST,<br>i de compléter les champs "Mon profil",                 | "Mon foyer", "Mes enfants".                                    |
|                        | A Mon profil                                                                                                    | fill Mon foyer                                                               | <b>**</b> Mes enfants                                          |
|                        | Accès à mes informations personnelles                                                                              | Accès aux informations de mon foyer                                          | Accès aux informations enfant                                  |
|                        | Mes documents                                                                                                    |                                                                              |                                                                |
|                        |                                                                                                    | Accès à mes documents                                                        |                                                                |
|                        | â Informations scolaires                                                                                           |                                                                              |                                                                |
|                        |                                                                                                    | Accès à mes informations scolaires<br>(obligatoire pour réserver la cantine) |                                                                |
|                        | Mon planning                                                                                                    |                                                                              |                                                                |
|                        |                                                                                                    | Accès à mon planning de réservations                                         |                                                                |
| Mon compte > Mon foyer | <b>≜</b> Moi                                                                                                    | 0                                                                            | Autre responsable                                              |
|                        | Mme TEST TEST (CELIBAT)<br>4 Avenue Jean d'Antras<br>32300 MIRANDE<br>@ manon.castaing@coeu<br>\$ - 06 58 98 74 58 | AIRE)<br>ur-dastarac.fr                                                      | •                                                              |
|                        | Coordonnées<br>Mme TEST<br>4 Avenue Jean d'Antras<br>37300 AlleANDE                                                | 0                                                                            | Informations complémentaires Situation familiale : CELIBATAIRE |

## LE PORTAIL FAMILLE : LE PLANNING DES RÉSERVATIONS

Pour modifier les filtres d'affichage et faciliter la lecture du calendrier. Pour afficher les explications concernant l'état de vos demandes.

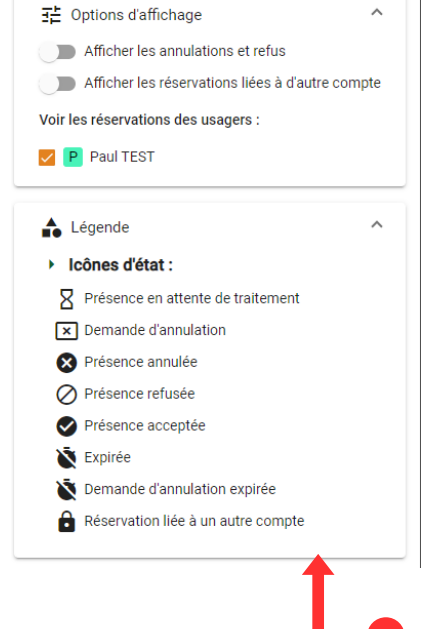

| N°<br>dossier | Création           | ↓ Référent | Etablissement > Accueil > Période                            | Dates              | État | Détails   |   |
|---------------|--------------------|------------|--------------------------------------------------------------|--------------------|------|-----------|---|
| 6             | 24/07/2023 à 10:38 | TEST Paul  | > ACM PITCHOUNET<br>> MERCREDIS<br>> ACM MERCREDI MATERNELLE |                    | 8    | :         |   |
| 5             | 24/07/2023 à 10:22 | TEST Paul  | > ACM PITCHOUNET<br>> MERCREDIS<br>> ACM MERCREDI MATERNELLE |                    | •    | :         |   |
|               |                    |            |                                                              | Éléments par page: | 5 -  | - 2 sur 2 | ζ |

Historique des réservations

L'historique vous donne le récapitulatif de vos actions, leur état, ainsi que le détail de chacune d'entre elles (cliquez sur ... )

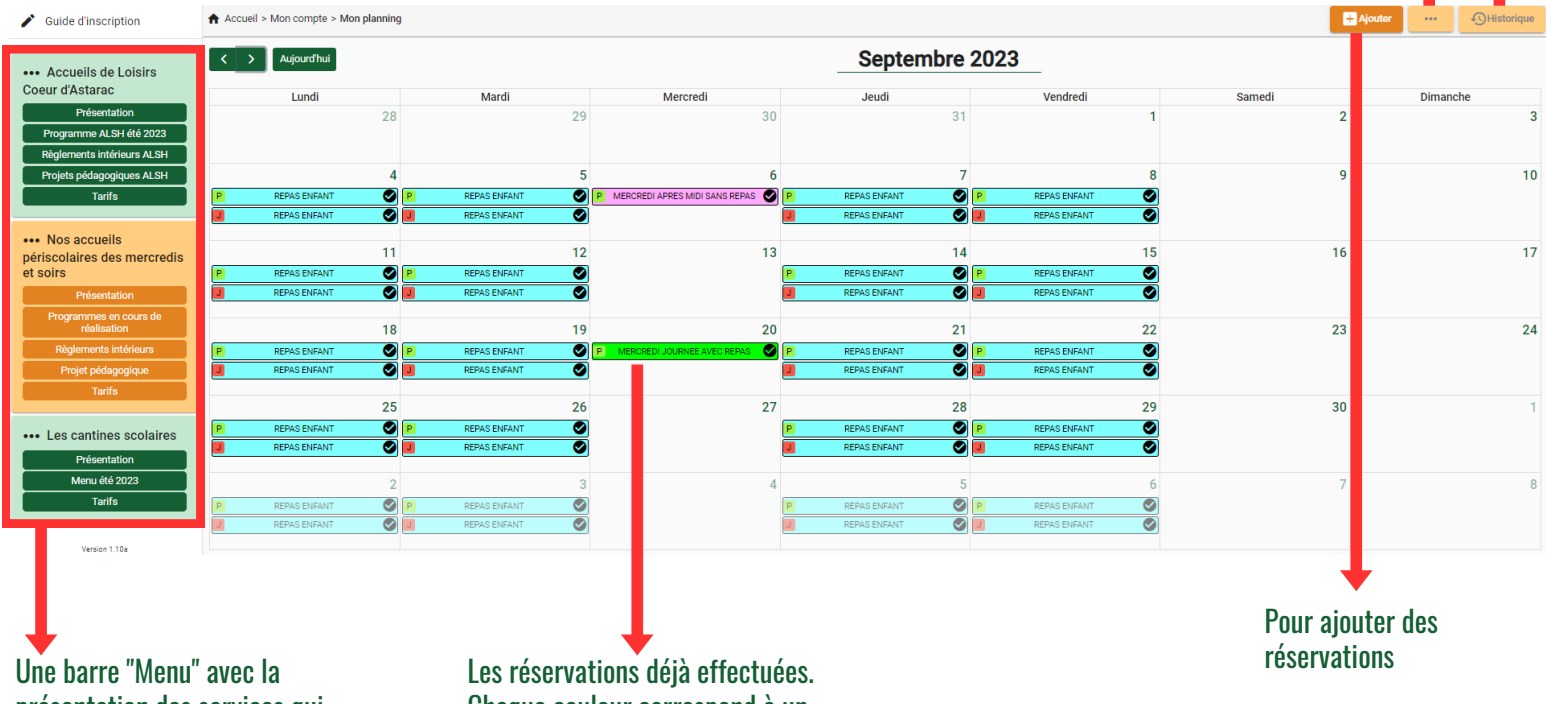

présentation des services qui dépendent du Portail Famille. Chaque rubrique est accessible sans compte. Les réservations déjà effectuées. Chaque couleur correspond à un régime (avec repas, sans repas, matin, après-midi, mercredi, etc.) LE PORTAIL FAMILLE : EFFECTUER DES RÉSERVATIONS

### Une fois le compte validé, vous pouvez réserver les dates de présences.

----> Cliquez sur "Mon planning"

--> Sélectionnez "Ajoutez" en haut à droite du tableau

1/

🛹 Le choix de l'enfant se fait par défaut si vous n'en avez qu'un seul. Sinon sélectionnez l'enfant. Cliquez sur " Suivant"

->> Sélectionnez le service concerné par la réservation. Puis "Suivant"

Choisissez la journée souhaitée et cliquez sur "Nouvelle présence"

Sélectionnez le régime souhaité et cliquez sur "Valider". Le planning apparaît de nouveau et votre demande est présentée avec un état "En attente" ATTENTION : Pour la restauration scolaire, la réservation se fait par défaut pour l'année entière. Seuls les jours de présence seront facturés.

Cliquez ensuite sur "Suivant" en bas à droite et sur "Valider"

ATTENTION : si vous n'allez pas au bout de la démarche, la demande ne sera pas enregistrée par le système.

#### -> Votre demande sera validée par nos services et vous recevrez un mail de confirmation.

|                                                                                                    |                                                                                                    | ····· mon royor                                                                                                    | n + Mea chianta                                                                                                    |                                                                                                    |                                                                                         |                                                              |                        |             |          | 0         |
|----------------------------------------------------------------------------------------------------|----------------------------------------------------------------------------------------------------|----------------------------------------------------------------------------------------------------|----------------------------------------------------------------------------------------------------|----------------------------------------------------------------------------------------------------|-----------------------------------------------------------------------------------------|--------------------------------------------------------------|------------------------|-------------|----------|-----------|
|                                                                                                    | Accès à mes informations personnelles                                                                                                    | Accès aux informations de mon foyer                                                                                                    | Accès aux informations enfant                                                                                                    | < > Aujourd'hu<br>Lundi                                                                                                    | Mardi                                                                                   | Mercredi                                                     | Jeudi Ven              | dredi Sam   | rdi Dim  | anche     |
|                                                                                                    |                                                                                                    |                                                                                                    |                                                                                                    |                                                                                                    | 28                                                                                      | 29 30                                                        | 31                     | 1           | 2        | 3         |
|                                                                                                    | Mes documents                                                                                                    |                                                                                                    |                                                                                                    |                                                                                                    | 4                                                                                       | 5 6                                                          | 7                      | 8           | 9        | 10        |
|                                                                                                    |                                                                                                    | Accès à mes documents                                                                                                    |                                                                                                    |                                                                                                    | 11                                                                                      | 12 13                                                        | 14                     | 15          | 16       | 17        |
|                                                                                                    | â Informations scolaires                                                                                                    |                                                                                                    |                                                                                                    |                                                                                                    | 18                                                                                      | 19 20                                                        | 21                     | 22          | 23       | 24        |
|                                                                                                    |                                                                                                    | Accès à mes informations scolaires                                                                                                    |                                                                                                    |                                                                                                    | 25                                                                                      | 26 27                                                        | 28                     | 29          | 20       |           |
|                                                                                                    |                                                                                                    | (obligatoire pour réserver la cantine)                                                                                                    |                                                                                                    |                                                                                                    | 25                                                                                      | 20 27                                                        | 20                     | 29          | 30       |           |
|                                                                                                    | Mon planning                                                                                                    |                                                                                                    |                                                                                                    |                                                                                                    | 2                                                                                       | 3 4                                                          | 5                      | 6           | 7        | 1         |
|                                                                                                    |                                                                                                    | Accès à mon planning de réservations                                                                                                    |                                                                                                    |                                                                                                    |                                                                                         |                                                              |                        |             |          |           |
|                                                                                                    |                                                                                                    |                                                                                                    |                                                                                                    |                                                                                                    |                                                                                         |                                                              |                        |             |          |           |
|                                                                                                    | Accueil > Mon con                                                                                                    | npte > Réservations > Nouvelle Réservation : Paul T                                                                                                    | EST                                                                                                    |                                                                                                    |                                                                                         |                                                              |                        |             |          |           |
|                                                                                                    | Sélectionner li                                                                                                    | usager                                                                                                    | A Choix établissement et période                                                                                                    |                                                                                                    | Planning                                                                                |                                                              | Récapitulatif          |             |          |           |
|                                                                                                    |                                                                                                    | C <sup>L</sup>                                                                                                    | Isager *                                                                                                    |                                                                                                    |                                                                                         |                                                              | _                      |             |          | _         |
|                                                                                                    | ·                                                                                                    | F                                                                                                    | Paul TEST (5 ans)                                                                                                    |                                                                                                    | *                                                                                       |                                                              |                        |             |          |           |
|                                                                                                    |                                                                                                    |                                                                                                    |                                                                                                    |                                                                                                    | Suivant $\rightarrow$                                                                   |                                                              |                        |             |          |           |
|                                                                                                    |                                                                                                    |                                                                                                    |                                                                                                    |                                                                                                    |                                                                                         |                                                              |                        |             |          |           |
| Accueil > Mon compte > Réservation                                                                                                    | s > Nouvelle Réservation : Paul TEST                                                                                                    |                                                                                                    |                                                                                                    |                                                                                                    |                                                                                         |                                                              |                        |             | Septer   | יוטוי     |
| Sélectionner Tusager                                                                                                    | 🖉 Choix étai                                                                                                    | blissement et période                                                                                                    |                                                                                                    | -                                                                                                    | Récapitulatif                                                                           | Prése                                                        | nces du mercredi       | 20 septembr | e 2023 🗙 |           |
|                                                                                                    | réserver :<br>V Tous<br>V MacM PITCHOUNE                                                                                                    | т                                                                                                    |                                                                                                    |                                                                                                    | -                                                                                       | Aucun                                                        | Nouvelle ré            | servation 🕀 |          | 7         |
|                                                                                                    |                                                                                                    |                                                                                                    |                                                                                                    |                                                                                                    |                                                                                         | MERCRE                                                       | DI APRES MIDI SANS RE  |             |          |           |
|                                                                                                    | ← Précédent                                                                                                    |                                                                                                    | Sulvant ->                                                                                                    |                                                                                                    |                                                                                         | MERCRE                                                       | DI APRES MIDI SANS RE  |             |          |           |
| Accuel > Mon compte > Réservations >                                                                                                    | - Pricident                                                                                                    | ILLE                                                                                                    | Sulvent →                                                                                                    |                                                                                                    |                                                                                         | MERCRE                                                       | DI APRES MIDI SANS RE  |             |          |           |
| Accuel > Mon compte > Réservations ><br>Selectionner fusager                                                                                                    | Covertile Réservation - Paul TEST - ACM MERCRED MATERIN                                                                                                    | ette                                                                                                    | Subract →                                                                                                    | Treastular                                                                                                    | Répusitié                                                                               | MERCRE                                                       | DI APRES MIDI SANS RE  | 0           |          |           |
| Accuel > Mon compte > Réservations > Sélectionner l'usager                                                                                                    | - Pricident Neurelle Réservation - Paul TEST - ACM MERCIFICI MATERN C Crist effablissem X Metered 17                                                                                                    | ette<br>vet er penske<br>27 Septembre 2023                                                                                                    | Subart →                                                                                                    | Receptulati                                                                                                    | Récapitula                                                                              | tif de vote demande.                                         | DI APRES MIDI SANS RE  |             |          |           |
| Accuel > Mon compte > Résensations > Selectionner fusager C > Auguenthul                                                                                                    | - Prictident - Nouvelle Réservation - Paul TST - ACM MERGIEDI MATERIN C Christ réadisseme X Mercredit  Mercredit                                                                                                    | etté<br>ef ef pende<br>27 Septembre 2023<br>28 REANS                                                                                                    | Suburt ->                                                                                                    | Receptulatif                                                                                                    | Récapitula Mercredi 20 S                                                                | eff de votre demande.                                        | DI APRES MIDI SANS RE  | 0           |          |           |
| Accuel > Mon compte > Réservations > Selectionner fusager C Auguschius Lund                                                                                                    | - Precident - Neuvelle Réservation : Paul TEST - ACM MERCRED MATTERN - Contro d'adalisseme - Marcell - Marcell                                                                                                    | etLE<br>ef ef pende<br>27 Septembre 2023<br>28 REPAS<br>EEPAS                                                                                                   | Sulvert -><br>Planning<br>Vendreel Samedi                                                                                                    | Receptulatif<br>Receptulatif<br>Dimanche                                                                                                    | Récupitul     Mercredi 20 S     MERCREDI                                                | af de votre demande.<br>eptembre 2023<br>ouvenee AVEC REPAS  | DI APRES MIDI SANS RE  | 0           |          |           |
| Accuel > Mon compte > Réservations > Sélectionner l'usager Sélectionner l'usager Lundi Lundi 4                                                                                                    | - Nouvelle Réservation : Paul TEST - ACM MERICIÈLO MATERIN<br>- Nouvelle Réservation : Paul TEST - ACM MERICIÈLO MATERIN<br>- Comparison - Comparison -                                                                                                    | etLE<br>et et periode<br>27 Septembre 2023 223<br>et etnus<br>tenus<br>tenus                                                                                    | Sulvent ->  Planning Vendredi Samedi 8 0                                                                                                    | Recapitulatif<br>Recapitulatif<br>Dimanche                                                                                                    | Recapitul     Recapitul     Mercredi 20 S     MERCREDI     KERCREDI     C     Precedent | af de votre demande.<br>eptembre 2023<br>OUJUNICE AVEC REPAS | DI APRES MIDI SANS RE  | 0           |          | Valider、  |
| Accuel > Mon compte > Réservations > Selectionner fusquer Selectionner fusquer Lundi 4                                                                                                    | Nouvelle Risenvation : Pad TEST - AGM MERCIEGO MATEINS  Nouvelle Risenvation : Pad TEST - AGM MERCIEGO MATEINS  Mareit  Mareit  Marei                                                                                                    | ette<br>et et persoe<br>27 Septembre 2023 23<br>es resva<br>erevas<br>erevas<br>erevas                                                                          | Sulvent ->  Planning  Vendred!  Samedi  9                                                                                                    | Receptuati<br>Receptuati<br>Dimanche                                                                                                    | Récapitul     Mercredi 20 S     Mercredi 20 S     Mercredi 20 S     Mercredi 20 S       | af de vote demande.<br>eptembre 2023                         | DI APRES MIDI SANS RE  | 0           |          | Valider 🗸 |
| Accuel > Mon compte > Réservations > Selectionner fusage Selectionner fusage Lundi Lundi Lundi 11                                                                                                    | Neverlie Resentation : Paul TEST: ACM MERCIPEO IMATERN  Neverlie Resentation : Paul TEST: ACM MERCIPEO IMATERN  Narel  Marel  M                                                                                                    | ntLE<br>ent of person<br>27 Septembre 2023 23<br>es Renas<br>Renas<br>es Renas<br>es Renas<br>vec Renas                                                         | Sulvant →  Sulvant →  Planning  Vendred  Samed  9  15  16                                                                                                  | Preceptuation<br>Preceptuation<br>Dimanche<br>10<br>12                                                                                                    | Récapitul     Mercredi 20 S     Mercredi 20 S     Mercredi 20 S     Mercredi 20 S       | ef de votre demande.<br>eptembre 2023<br>JOUENNEE AVEC REPAS | DI APRES MIDI SANS RE  | •           |          | Valider   |
| Accuel > Mon comple > Réservations > Selectioner fusger  C  Adjustifui  Lund  4  11                                                                                                    | - Noverlie Resentation : Poul TEST: ACM MERCICED MATERN - Noverlie Resentation : Poul TEST: ACM MERCICED MATERN - Out of Additional - Out of Additional - Out of Addi                                                                                                    | nt of person<br>of stephenole<br>27 Septembre 2023 23<br>es Renas<br>es Renas<br>is Renas<br>is Renas<br>vec Renas<br>ans Renas                                 | Sulvant →           Operating           Vendredi         Samedi           8         9           15         16                                              | Preceptsatif<br>Preceptsatif<br>Dimanche<br>10<br>17                                                                                                    | Récapitul     Mercredi 20 S     Mercredi 20 S     Mercredi 20 S     Mercredi 20 S       | et de votre demande.<br>eptembre 2023                        | DI APRES MIDI SANS RE  | •           |          | Valider 🗸 |
| Accuel + Mon compte + Réservations + C Adjust fui Lund Lund 11 13                                                                                                    | - Noverlie Reienvation : Poul TEST: ACM MERCICED MATERN - Noverlie Reienvation : Poul TEST: ACM MERCICED MATERN - Or Control - Control - Control                                                                                                    | RELE<br>ent of persode<br>27 Septembre 2023 23<br>es REPAS<br>REPAS<br>REPAS<br>VEC REPAS<br>VEC REPAS<br>VES REPAS<br>VES REPAS                                | Subset         >           Planning         Samedi           Vendredi         Samedi           8         9           15         16           22         23 | Dimanche<br>Dimanche<br>24                                                                                                    | Récapitul Mercredi 20 S     Mercredi 20 S     Mercredi 20 S     Mercredi 20 S           | ef de votre demande.<br>eptembre 2023<br>DOURNEE AVEC REPAS  | DI APRES MIDI SANS RE  |             |          | Valider 🗸 |
| Accuel - Man compte - Meanwaltons - Detectioner Fasage                                                                                                    | Neuvelie Reservation : Paul TEST: ACM MERCIPEO MATERIA<br>Neuvelie Reservation : Paul TEST: ACM MERCIPEO MATERIA<br>Comparison<br>Marciel<br>Marciel<br>Marciel<br>Marciel<br>Mercipeo Martine Sussi<br>Comparison<br>Mercipeo Martine Sussi<br>Comparison<br>Mercipeo Martine Sussi<br>Comparison<br>Mercipeo Martine Sussi<br>Comparison<br>Mercipeo Martine Sussi<br>Comparison<br>Mercipeo Martine Sussi<br>Comparison<br>Mercipeo Martine Sussi<br>Comparison<br>Mercipeo Martine Sussi<br>Comparison<br>Mercipeo Martine Sussi<br>Mercipeo Martine Sussi<br>Mercipeo Marti | RELE<br>eff of palode<br>27 Septembre 2023 23<br>eff BPAS<br>REPAS<br>REPAS<br>KERAS<br>KERAS<br>KERAS<br>AN REPAS<br>KERAS<br>KERAS<br>KERAS<br>KERAS<br>KERAS | Suivert →           Ploning           Vendredi         Samedi           8         9           15         16           22         23                        | Dimanche<br>Dimanche<br>10<br>24                                                                                                    | Precupitul Mercredi 20 S     Mercredi 20 S     Mercredi X     Precedent                 | ef de votre demande.<br>eptembre 2023<br>OURNEE AVEC REPAS   | DI APRES MIDI SANS RE. | 0           |          | Valider 🗸 |
| Accell - Min compte - Resnutions - Detectioner fasage  Accell - Min compte - Resnutions  Accell - Min compte - Resnutions  Accell - Min compt | Answerige Reservation - Poul TEST - ACM MERCIPCIO MATERIA<br>Construction - Poul TEST - ACM MERCIPCIO MATERIA<br>Construction - Poul TEST - ACM MERCIPCIO MATERIA<br>Construction - Construction - Construct                                                                                                    | RELE<br>eff it pinode<br>27 Septembre 2023 23<br>68 REPAS<br>REPAS<br>15 REPAS<br>15 REPAS<br>15 REPAS<br>16 REPAS<br>16 REPAS                                  | Subset →           OP Parameter           Vendredi         Samedi           8         9           15         16           22         23                    | Contraction<br>Contraction<br>Contr | Preceptul  Mercredi 20 S     MERCREDI  Pricident                                        | ef de votre demande.<br>eptembre 2023<br>OURNEE AVEC REPAS   | DI APRES MIDI SANS RE  |             |          | Valider   |

LE PORTAIL FAMILLE : EFFECTUER UNE ANNULATION

## Une fois la réservation validée, il est possible de l'annuler sous conditions.

- -> Cliquez sur "Mon planning"
- Sélectionnez la réservation à annuler et cliquez sur "Voir/Modifier cette réservation"
- Le planning s'affiche une nouvelle fois. Resélectionnez la réservation à annuler et cliquez sur "Demander l'annulation" et "Cette demande". La réservation devient plus clair et son état a maintenant changé. L'option "Plusieurs jours", vous permet de réaliser plusieurs annulations en même temps, sur une période définie.
- Cliquez sur "Suivant" puis "Valider". Un mail récapitulatif vous sera envoyé. Vous pourrez suivre l'avancée de votre action via ce même planning en vérifiant l'état de la réservation concernée.

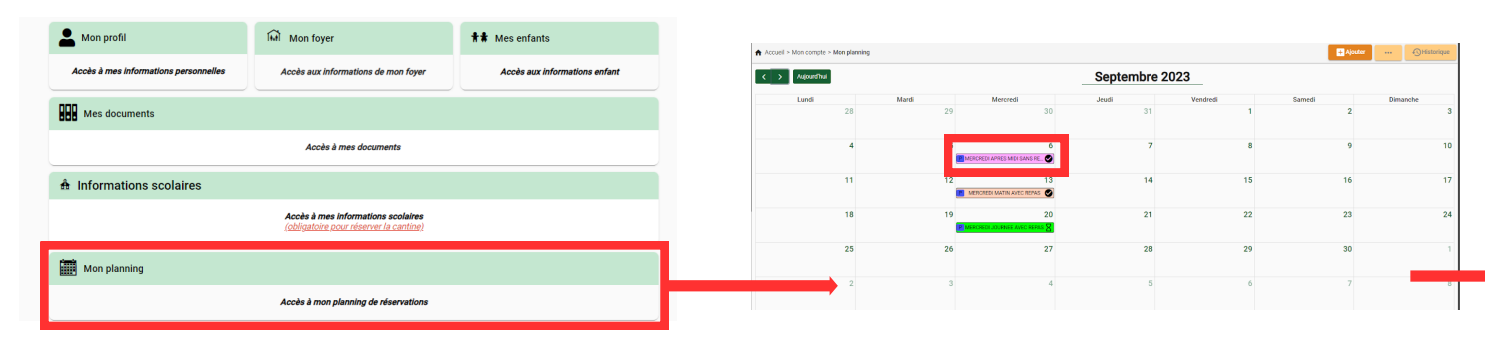

| u      |                                                      | <b>^</b>  | Accueil > Mon compte > Mon planning |       |                           |              |          | + Ajouter | ··· () Historique |
|--------|------------------------------------------------------|-----------|-------------------------------------|-------|---------------------------|--------------|----------|-----------|-------------------|
|        |                                                      |           | < > Aujourd'hui                     |       |                           | Septembre 20 | 023      |           |                   |
|        |                                                      |           | Lundi                               | Mardi | Mercredi                  | Jeudi        | Vendredi | Samedi    | Dimanche          |
|        | ♠ MERCREDI APRES MIDI SANS REPAS ×                   |           | 28                                  | 29    | 30                        | 31           | 1        | 2         | 3                 |
|        | Ee 06/09/2023                                        | nbre 2023 | 4                                   |       | RCREDI APRES MIDI SANS RE | 7            | 8        | 9         | 10                |
| Mardi  | Réservation                                          | V         | 11                                  | 12    | ERCREDI MATIN AVEC REPAS  | 14           | 15       | 16        |                   |
| 29     | ** Paul TEST                                         | 51        | 18                                  | 19    |                           | 21           | 22       | 23        | 24                |
| 5<br>[ | MERCREDIS<br>ACM MERCREDI MATERNELLE SEPT à DEC 2023 | 7         | 25                                  | 26    | 27                        | 28           | 29       | 30        | 1                 |
| 12     | Voir / modifier cette réservation                    | 14        | 2                                   | 3     | 4                         | 5            | 6        | 7         | 8                 |

|    |                                         |      |        |                                  | Septembre 20 | 23 | _   |                                                     |                      |
|----|-----------------------------------------|------|--------|----------------------------------|--------------|----|-----|-----------------------------------------------------|----------------------|
|    | ← MERCREDI APRES MIDI SANS REPAS ×      | 2023 | /lardi | Mercredi                         | Jeudi        |    |     |                                                     |                      |
|    | E 06/09/2023                            |      |        |                                  |              |    |     |                                                     |                      |
| di | Accepté                                 |      | 5      | 6                                | 7            |    |     | -                                                   |                      |
|    | Réservation                             |      |        | MERCREDI APRES MIDI SANS REPAS 🗙 |              |    |     | <ul> <li>Récapitulatif de votre demande.</li> </ul> |                      |
| 5  | Réservation Domino                      | 7    |        |                                  |              |    |     | Mercredi 6 Septembre 2023                           |                      |
|    | <b>†⋕</b> Paul TEST                     |      | 12     | 13                               | 14           |    | L L | MERCREDI APRES MIDI SANS REPAS                      | Demande d'annulation |
|    | ACM PITCHOUNET                          |      |        |                                  |              |    |     | ← Précédent                                         | Valider 🗸            |
| 12 | MERCREDIS                               | 14   |        |                                  |              |    |     |                                                     |                      |
|    | ACM MERCREDI MATERNELLE SEPT à DEC 2023 |      | 19     | 20                               | 21           |    |     |                                                     |                      |
|    |                                         |      |        | MERCREDI JOURNEE AVEC REPAS      |              |    |     |                                                     |                      |
| 19 | Demander l'annulation                   | 21   | 26     | 27                               | 28           |    |     |                                                     |                      |

LE PORTAIL FAMILLE : FAIRE PLUSIEURS RÉSERVATION EN MÊME TEMPS

### Vous avez la possibilité d'effectuer plusieurs réservations en même temps

- ---> Cliquez sur "Mon planning"
- Sélectionnez la réservation à dupliquer et cliquez sur "Voir/Modifier cette réservation"
- Le planning s'affiche une nouvelle fois. Dans la case ou se situe la réservation, en passant la souris dessus, juste en dessous du trait de couleur, cliquez sur "Recopier". Puis "Recopier la journée"
- Une fenêtre avec plusieurs options s'affiche. Vous pouvez recopier la réservation pour un autre jour ou pour une semaine entière. Ou alors sélectionner des dates plus précises en cliquant sur "Dates cibles". Vous pourrez alors choisir plusieurs mois, ou 1 semaine sur 2 ou d'autres options sur une période que vous aurez déterminée.
  - ➔ Vous pouvez maintenant cliquer sur "Valider", puis sur "Suivant" et enfin sur "Valider"

|                                       |                                        |                                                                | Planning              |                                                                                                    |                                                                                                    |                                                                                                    |                                                                                                    |                                                                                                    | 0        |
|---------------------------------------|----------------------------------------|----------------------------------------------------------------|-----------------------|----------------------------------------------------------------------------------------------------|----------------------------------------------------------------------------------------------------|----------------------------------------------------------------------------------------------------|----------------------------------------------------------------------------------------------------|----------------------------------------------------------------------------------------------------|----------|
| Accès à mes informations personnelles | Accès aux informations de mon foyer    | Accès aux informations enfant                                  | < > Aujourdhu         | 1                                                                                                    | _                                                                                                    | Septembre 202                                                                                                    | 23                                                                                                    |                                                                                                    | 6        |
| Mes documents                         |                                        |                                                                | Lundi                 | Mardi                                                                                                    | Mercredi                                                                                                    | Jeudi                                                                                                    | Vendredi                                                                                                    | Samedi                                                                                                    | Dimanche |
|                                       | Accès à mes documents                  |                                                                |                       | 4 5                                                                                                    | 6                                                                                                    | 7                                                                                                    | 8                                                                                                    | 9                                                                                                    |          |
| Informations scolaires                |                                        |                                                                |                       | 11 12                                                                                                    | Acuter + Recopier ()                                                                                                    | 14                                                                                                    | 15                                                                                                    | 16                                                                                                    |          |
|                                       | Accès à mes informations scolaires     |                                                                |                       | 18 19                                                                                                    | 20                                                                                                    | 21                                                                                                    |                                                                                                    |                                                                                                    |          |
|                                       | (obligatoire pour reserver la cantine) |                                                                |                       |                                                                                                    | MERCREDI JOURNEE AVEC REPAS                                                                                                    | 28                                                                                                    |                                                                                                    |                                                                                                    |          |
| Mon planning                          |                                        |                                                                |                       |                                                                                                    | £.7                                                                                                    |                                                                                                    |                                                                                                    |                                                                                                    |          |
|                                       | Accès à mon planning de réservations   |                                                                |                       |                                                                                                    | 4                                                                                                    | 5                                                                                                    | 6                                                                                                    |                                                                                                    |          |
|                                       |                                        |                                                                |                       | -                                                                                                    |                                                                                                    |                                                                                                    |                                                                                                    |                                                                                                    |          |
|                                       |                                        |                                                                |                       |                                                                                                    |                                                                                                    |                                                                                                    |                                                                                                    |                                                                                                    |          |
|                                       | Mardi                                  | Présences du mero                                              | credi 06 septemb      | re 2023                                                                                                    | ×                                                                                                    | v                                                                                                    |                                                                                                    |                                                                                                    |          |
|                                       |                                        |                                                                |                       |                                                                                                    |                                                                                                    |                                                                                                    |                                                                                                    |                                                                                                    |          |
|                                       |                                        | MERCREDI APRES MIDI S                                          | ANS REPAS             |                                                                                                    |                                                                                                    |                                                                                                    |                                                                                                    |                                                                                                    |          |
|                                       |                                        | Accepté<br>Paul TEST                                           |                       |                                                                                                    | <mark>≻</mark>                                                                                                    |                                                                                                    |                                                                                                    |                                                                                                    |          |
|                                       |                                        | ACM PITCHOUNET / MERCREDIS /                                   | ACM MERCREDI MATERNEL | LE SEPT à DEC 2023                                                                                                    |                                                                                                    |                                                                                                    |                                                                                                    |                                                                                                    |          |
|                                       |                                        |                                                                |                       |                                                                                                    |                                                                                                    |                                                                                                    |                                                                                                    |                                                                                                    |          |
|                                       |                                        | Nouvelle presence                                              | Recopier la           |                                                                                                    |                                                                                                    |                                                                                                    |                                                                                                    |                                                                                                    |          |
|                                       |                                        |                                                                |                       |                                                                                                    |                                                                                                    |                                                                                                    |                                                                                                    |                                                                                                    |          |
|                                       |                                        |                                                                |                       |                                                                                                    |                                                                                                    | -                                                                                                    |                                                                                                    |                                                                                                    |          |
|                                       |                                        |                                                                |                       |                                                                                                    |                                                                                                    |                                                                                                    |                                                                                                    |                                                                                                    |          |
|                                       |                                        |                                                                |                       |                                                                                                    |                                                                                                    |                                                                                                    |                                                                                                    |                                                                                                    |          |
|                                       |                                        |                                                                |                       |                                                                                                    |                                                                                                    | Outil de recepie                                                                                                    |                                                                                                    | ~                                                                                                    |          |
|                                       |                                        |                                                                |                       | is ≻ Rés                                                                                                    | _                                                                                                    | Outil de recopie                                                                                                    |                                                                                                    | ×                                                                                                    |          |
|                                       |                                        |                                                                |                       | is ≻ Rés                                                                                                    | 1 - Présences source                                                                                                    | Outil de recopie                                                                                                    | 💼 2 - Dates cibles                                                                                                    | ×                                                                                                    |          |
| _                                     |                                        | _                                                              |                       | s > Rés                                                                                                    | Du 06/09/2023                                                                                                    | Outil de recopie                                                                                                    | 2 - Dates cibles                                                                                                    | ×                                                                                                    |          |
|                                       |                                        |                                                                |                       | s > Rés<br>Sur les jours                                                                                                    | Du<br>06/09/2023                                                                                                    | Au<br>22/12/2023                                                                                                    | 🖻 2 - Dates cibles                                                                                                    | précédente                                                                                                    |          |
| Mardi                                 | Outil de recopie                       |                                                                |                       | s = Rés<br>Sur les jours<br>Lundi (                                                                                                    | □ 1 - Présences source<br>06/09/2023<br>:<br>Mardi 	Mercredi 	Jet                                                                                                    | Au 22/12/2023<br>udi Vendredi Sar                                                                                                    | 2 - Dates cibles                                                                                                    | précédente<br>en cours                                                                                                    |          |
| Mardi                                 | Outil de recopie                       | 2-Dates cibles                                                 |                       | a = Rés<br>Sur les jours<br>Lundi (<br>Répéter : t                                                                                                    | □ 1 - Présences source<br>06/09/2023 □<br>:<br>Mardi Z Mercredi _ Jee<br>putes les semaines ▼                                                                                                    | Au<br>22/12/2023<br>udi Vendredi Sar                                                                                                    | 2 - Dates cibles 2 - Dates cibles C C C C C C C C C C C C C C C C C C C                                                                                                    | récédente<br>en cours<br>suivante                                                                                                    |          |
| Mardi                                 | Outil de recopie                       | 2-Dates obles                                                  |                       | s > Rés<br>Sur les jours<br>C Lundi<br>Répéter : [<br>C Aperçu                                                                                                    | 1 - Présences source      Du     06/09/2023     Mard Marched Jee      Mard Marched Jee      des dates ciblées                                                                                                    | Au<br>22/12/2023<br>udi Vendredi Sar                                                                                                    | 2 - Dates cibles  2 - Dates cibles  Ca semaine  La semaine  La semaine  La semaine  La semaine  La semaine                                                                                                    | précédente<br>en cours<br>suivante                                                                                                    |          |
| Marti                                 | Outil de recopie                       | 2 - Dates cibles<br>(a<br>06/09/2023                           |                       | s > Rfs<br>Sur les jours<br>L una (<br>Répéter : 1<br>S Aperça                                                                                                    | I - Présences source  Du  O6/09/2023  K  Mard  Mard  Mercredi Jee  totas ciblées  stember 2023  M J V S D                                                                                                    | Outil de recopie         Au           22/12/2023         22/12/2023           udi         Vendredi         Sar           Octobre 2073         L         M         J         V         S                                                                                                    | 2 - Dates cibles<br>2 - Dates cibles<br>Casemaine<br>La semaine<br>La semaine<br>La semaine<br>La semaine                                                                                                    | x précédente en cours suivante cédent                                                                                                    |          |
| Mardi<br>Pou                          | Outil de recopie                       | 2 - Dates obles<br>Le<br>06/09/2023                            |                       | s > Rfe<br>Sur les jours<br>L una l<br>Répéter : [<br>C<br>Sur les jours<br>Nepéter : [<br>S<br>S                                                                                 | 1 - Présences source     0     0     0     0     0     0     0     0     0     0     0     0     0     0     0     0     0     0     0     0     0     0     0     0     0     0     0     0     0     0     0     0     0     0     0     0     0     0     0     0     0     0     0     0     0     0     0     0     0     0     0     0     0     0     0     0     0     0     0     0     0     0     0     0     0     0     0     0     0     0     0     0     0     0     0     0     0     0     0     0     0     0     0     0     0     0     0     0     0     0     0     0     0     0     0     0     0     0     0     0     0     0     0     0     0     0     0     0     0     0     0     0     0     0     0     0     0     0     0     0     0     0     0     0     0     0     0     0     0     0     0     0     0     0     0     0     0     0     0     0     0     0     0     0     0     0     0     0     0     0     0     0     0     0     0     0     0     0     0     0     0     0     0     0     0     0     0     0     0     0     0     0     0     0     0     0     0     0     0     0     0     0     0     0     0     0     0     0     0     0     0     0     0     0     0     0     0     0     0     0     0     0     0     0     0     0     0     0     0     0     0     0     0     0     0     0     0     0     0     0     0     0     0     0     0     0     0     0     0     0     0     0     0     0     0     0     0     0     0     0     0     0     0     0     0     0     0     0     0     0     0     0     0     0     0     0     0     0     0     0     0     0     0     0     0     0     0     0     0     0     0     0     0     0     0     0     0     0     0     0     0     0     0     0     0     0     0     0     0     0     0     0     0     0     0     0     0     0     0     0     0     0     0     0     0     0     0     0     0     0     0     0     0     0     0     0     0     0     0     0     0     0     0     0     0     0     0     0     0     0     0     0     0     0     0     0    | Outli de recopie         Au           Au         22/12/2023           udi         Vendredi         Sar           Octobre 2023         L         M         J         V         S                                                                                                    | 2 - Dates cibles<br>La semaine<br>La semaine<br>La semai | précédente<br>en cours<br>suivante<br>cédent                                                                                                    |          |
| Mardi<br>Pou                          | Outil de recopie                       | 2 - Dates cibles<br>Le<br>06/09/2023 È<br>Safwat →             |                       | s > Rfe<br>Sur les jours<br>  Lund  <br> <br> <br> <br> <br> <br> <br> <br> <br> <br> <br> <br> <br> <br> <br> <br> <br> <br>                                                     | 1 - Présences source     0     0     0     0     0     0     0     0     0     0     0     0     0     0     0     0     0     0     0     0     0     0     0     0     0     0     0     0     0     0     0     0     0     0     0     0     0     0     0     0     0     0     0     0     0     0     0     0     0     0     0     0     0     0     0     0     0     0     0     0     0     0     0     0     0     0     0     0     0     0     0     0     0     0     0     0     0     0     0     0     0     0     0     0     0     0     0     0     0     0     0     0     0     0     0     0     0     0     0     0     0     0     0     0     0     0     0     0     0     0     0     0     0     0     0     0     0     0     0     0     0     0     0     0     0     0     0     0     0     0     0     0     0     0     0     0     0     0     0     0     0     0     0     0     0     0     0     0     0     0     0     0     0     0     0     0     0     0     0     0     0     0     0     0     0     0     0     0     0     0     0     0     0     0     0     0     0     0     0     0     0     0     0     0     0     0     0     0     0     0     0     0     0     0     0     0     0     0     0     0     0     0     0     0     0     0     0     0     0     0     0     0     0     0     0     0     0     0     0     0     0     0     0     0     0     0     0     0     0     0     0     0     0     0     0     0     0     0     0     0     0     0     0     0     0     0     0     0     0     0     0     0     0     0     0     0     0     0     0     0     0     0     0     0     0     0     0     0     0     0     0     0     0     0     0     0     0     0     0     0     0     0     0     0     0     0     0     0     0     0     0     0     0     0     0     0     0     0     0     0     0     0     0     0     0     0     0     0     0     0     0     0     0     0     0     0     0     0     0     0     0     0     0     0     0     0     0     0     0     0     0     0     0     0     0     0    | Outli de recopie         Au           Au         22/12/2023           udi         Vendredi         Sar           Octobre 2023         Sar           L         M         M         V         S           2         3         4         5         6         7         2           10         10         12         13         14         15         14         14                                                                                                    | 2 - Dates cibles  2 - Dates cibles                                                                                                    | précédente<br>en cours<br>suivante<br>cédent<br>vant 19                                                                                                    |          |
| Mardi<br>Pou                          | Outil de recopie                       | 2-Dates obles<br>Le<br>06/09/2023 T<br>Safwart -><br>21        |                       | 8 > Rfe<br>Sur les jours<br>☐ Luna (<br>Répéter : 1<br>5<br>5<br>5<br>5<br>4<br>7<br>11<br>3<br>1<br>8<br>1<br>8<br>1<br>8<br>1<br>8<br>1<br>8<br>1<br>8<br>1<br>8<br>1<br>8<br>1 | 1 - Présences source     04     06/09/2023     1     06/09/2023     1     1     02     1     1     2     1     1     2     1     1     2     1     1     2     1     1     1     1     1     1     1     1     1     1     1     1     1     1     1     1     1     1     1     1     1     1     1     1     1     1     1     1     1     1     1     1     1     1     1     1     1     1     1     1     1     1     1     1     1     1     1     1     1     1     1     1     1     1     1     1     1     1     1     1     1     1     1     1     1     1     1     1     1     1     1     1     1     1     1     1     1     1     1     1     1     1     1     1     1     1     1     1     1     1     1     1     1     1     1     1     1     1     1     1     1     1     1     1     1     1     1     1     1     1     1     1     1     1     1     1     1     1     1     1     1     1     1     1     1     1     1     1     1     1     1     1     1     1     1     1     1     1     1     1     1     1     1     1     1     1     1     1     1     1     1     1     1     1     1     1     1     1     1     1     1     1     1     1     1     1     1     1     1     1     1     1     1     1     1     1     1     1     1     1     1     1     1     1     1     1     1     1     1     1     1     1     1     1     1     1     1     1     1     1     1     1     1     1     1     1     1     1     1     1     1     1     1     1     1     1     1     1     1     1     1     1     1     1     1     1     1     1     1     1     1     1     1     1     1     1     1     1     1     1     1     1     1     1     1     1     1     1     1     1     1     1     1     1     1     1     1     1     1     1     1     1     1     1     1     1     1     1     1     1     1     1     1     1     1     1     1     1     1     1     1     1     1     1     1     1     1     1     1     1     1     1     1     1     1     1     1     1     1     1     1     1     1     1     1     1     1     1     1     1     1     1     1     1  | Au         Au           22/12/2023         22/12/2023           udi         Vendredi         Sar           L         M         J         V         S           2         3         4         5         0         1           2         3         4         5         0         1           10         10         12         13         1         1           10         10         12         13         1         1         16         17         19         20         2         2         2         2         2         2         2         2         2         2         2         2         2         2         2         2         2         2         3         4         2         2         2         2         2         2         2         2         2         2         2         2         2         2         2         2         2         2         2         2         2         2         2         2         2         2         2         2         2         2         2         2         2         2         2         2         2         2 <td>2 - Dates cibles      2 - Dates cibles      2 - Dates cibles      4 - La semaine     La semaine     La semaine     La semaine     La semaine     4 - Le mois sui     4 - Le mois sui     4 - Le mois sui     4 - Ja     4 - Ja</td> <td>précédente<br/>en cours<br/>suivante<br/>cédent<br/>sant<br/>se cours<br/>se cours<br/>se cours<br/>s</td> <td></td> | 2 - Dates cibles      2 - Dates cibles      2 - Dates cibles      4 - La semaine     La semaine     La semaine     La semaine     La semaine     4 - Le mois sui     4 - Le mois sui     4 - Le mois sui     4 - Ja     4 - Ja                                                                                                    | précédente<br>en cours<br>suivante<br>cédent<br>sant<br>se cours<br>se cours<br>se cours<br>s                                                                    |          |
| Mardi<br>Pou                          | Outil de recopie                       | 2- bates obles<br>La<br>06/09/2023 	☐<br>Sulvest →<br>21       |                       | 8 > Rfe<br>Sur les jours<br>☐ Lund<br>6<br>8<br>9<br>9<br>9<br>9<br>9<br>9<br>9<br>9<br>9<br>9<br>9<br>9<br>9<br>9<br>9<br>9<br>9<br>9                                            | 1 - Présences source     04     06/09/2023     1     06/09/2023     1     06/09/2023     1     04     07     08     01     2     04     1     2     1     1     2     1     1     2     1     1     1     1     1     1     1     1     1     1     1     1     1     1     1     1     1     1     1     1     1     1     1     1     1     1     1     1     1     1     1     1     1     1     1     1     1     1     1     1     1     1     1     1     1     1     1     1     1     1     1     1     1     1     1     1     1     1     1     1     1     1     1     1     1     1     1     1     1     1     1     1     1     1     1     1     1     1     1     1     1     1     1     1     1     1     1     1     1     1     1     1     1     1     1     1     1     1     1     1     1     1     1     1     1     1     1     1     1     1     1     1     1     1     1     1     1     1     1     1     1     1     1     1     1     1     1     1     1     1     1     1     1     1     1     1     1     1     1     1     1     1     1     1     1     1     1     1     1     1     1     1     1     1     1     1     1     1     1     1     1     1     1     1     1     1     1     1     1     1     1     1     1     1     1     1     1     1     1     1     1     1     1     1     1     1     1     1     1     1     1     1     1     1     1     1     1     1     1     1     1     1     1     1     1     1     1     1     1     1     1     1     1     1     1     1     1     1     1     1     1     1     1     1     1     1     1     1     1     1     1     1     1     1     1     1     1     1     1     1     1     1     1     1     1     1     1     1     1     1     1     1     1     1     1     1     1     1     1     1     1     1     1     1     1     1     1     1     1     1     1     1     1     1     1     1     1     1     1     1     1     1     1     1     1     1     1     1     1     1     1     1     1     1     1     1     1     1     1     1     1     1     1     1     1     1     1     1     1     1 | Au         Au           22/12/2023         22/12/2023           L         M         J         V S           2         3         4         J           1         Vendredi         Sar           1         M         J         V S           2         3         4         5         6           1         10         11         12         13         14           16         17         12         13         14         16         17         12         12         12         14         16         17         12         12         12         12         12         14         16         17         12         12         12         12         14         16         17         12         12         12         14         16         17         12         12         12         12         12         12         12         12         12         12         12         12         12         12         12         12         12         12         12         12         12         12         12         14         14         14         17         12         12         12<                                                                                                    | 2 - Dates cibles      2 - Dates cibles      2 - Dates cibles      4 -     4 -     4 -     4 -     4 -     4 -     4 -     4 -     4 -     4 -     4 -     4 -     4 -     4 -     4 -     4 -     4 -     4 -     4 -     4 -     4 -     4 -     4 -     4 -     4 -     4 -     4 -     4 -     4 -     4 -     4 -     4 -     4 -     4 -     4 -     4 -     4 -     4 -     4 -     4 -     4 -     4 -     4 -     4 -     4 -     4 -     4 -     4 -     4 -     4 -     4 -     4 -     4 -     4 -     4 -     4 -     4 -     4 -     4 -     4 -     4 -     4 -     4 -     4 -     4 -     4 -     4 -     4 -     4 -     4 -     4 -     4 -     4 -     4 -     4 -     4 -     4 -     4 -     4 -     4 -     4 -     4 -     4 -     4 -     4 -     4 -     4 -     4 -     4 -     4 -     4 -     4 -     4 -     4 -     4 -     4 -     4 -     4 -     4 -     4 -     4 -     4 -     4 -     4 -     4 -     4 -     4 -     4 -     4 -     4 -     4 -     4 -     4 -     4 -     4 -     4 -     4 -     4 -     4 -     4 -     4 -     4 -     4 -     4 -     4 -     4 -     4 -     4 -     4 -     4 -     4 -     4 -     4 -     4 -     4 -     4 -     4 -     4 -     4 -     4 -     4 -     4 -     4 -     4 -     4 -     4 -     4 -     4 -     4 -     4 -     4 -     4 -     4 -     4 -     4 -     4 -     4 -     4 -     4 -     4 -     4 -     4 -     4 -     4 -     4 -     4 -     4 -     4 -     4 -     4 -     4 -     4 -     4 -     4 -     4 -     4 -     4 -     4 -     4 -     4 -     4 -     4 -     4 -     4 -     4 -     4 -     4 -     4 -     4 -     4 -     4 -     4 -     4 -     4 -     4 -     4 -     4 -     4 -     4 -     4 -     4 -     4 -     4 -     4 -     4 -     4 -     4 -     4 -     4 -     4 -     4 -     4 -     4 -     4 -     4 -     4 -     4 -     4 -     4 -     4 -     4 -     4 -     4 -     4 -     4 -     4 -     4 -     4 -     4 -     4 -     4 -     4 -     4 -     4 -     4 -     4 -     4 -     4 -     4 -     4 -     4 -     4 -     4 -     4 -     4 -     4 -     4 -                                                                                                    | précédente<br>en cours<br>suivante<br>ccédent<br>en cours<br>ant<br>en cours<br>10<br>20<br>20<br>20<br>20<br>20<br>20<br>20<br>20<br>20<br>20<br>20<br>20<br>20 |          |
| Mardi<br>Pou                          | Outil de recopie                       | 2- bates obles<br>La<br>06/09/2023 	☐<br>Sulvest →<br>21<br>21 |                       | s > Rfe<br>Sur les jours<br>☐ Lund (<br>Répéter : 1<br>5<br>5<br>5<br>5<br>5<br>5<br>5<br>5<br>5<br>5<br>5<br>5<br>5<br>5<br>5<br>5<br>5<br>5<br>5                                | 1 - Présences source     04     06/09/2023     1     06/09/2023     1     06/09/2023     1     04     02 Mercredi     Jen     04     04     1     2     1     1     2     1     1     2     1     1     2     1     1     2     1     1     1     1     1     1     1     1     1     1     1     1     1     1     1     1     1     1     1     1     1     1     1     1     1     1     1     1     1     1     1     1     1     1     1     1     1     1     1     1     1     1     1     1     1     1     1     1     1     1     1     1     1     1     1     1     1     1     1     1     1     1     1     1     1     1     1     1     1     1     1     1     1     1     1     1     1     1     1     1     1     1     1     1     1     1     1     1     1     1     1     1     1     1     1     1     1     1     1     1     1     1     1     1     1     1     1     1     1     1     1     1     1     1     1     1     1     1     1     1     1     1     1     1     1     1     1     1     1     1     1     1     1     1     1     1     1     1     1     1     1     1     1     1     1     1     1     1     1     1     1     1     1     1     1     1     1     1     1     1     1     1     1     1     1     1     1     1     1     1     1     1     1     1     1     1     1     1     1     1     1     1     1     1     1     1     1     1     1     1     1     1     1     1     1     1     1     1     1     1     1     1     1     1     1     1     1     1     1     1     1     1     1     1     1     1     1     1     1     1     1     1     1     1     1     1     1     1     1     1     1     1     1     1     1     1     1     1     1     1     1     1     1     1     1     1     1     1     1     1     1     1     1     1     1     1     1     1     1     1     1     1     1     1     1     1     1     1     1     1     1     1     1     1     1     1     1     1     1     1     1     1     1     1     1     1     1     1     1     1     1     1     1     1     1     1     1     1     1     1     1     1     1   | Au         Au           22/12/2023         22/12/2023           udi         Vendredi         Sar           0ctobre 2023         Sar           L         M         J         V           2         3         5         6         7           10         10         12         13         14           16         17         13         14         16           24         25         26         27         28           30         31         14         14         14                                                                                                    | 2 - Dates cibles  2 - Dates cibles                                                                                                    | précédente<br>en cours<br>suivante<br>ccédent<br>en cours<br>en cours<br>10<br>11<br>12<br>12<br>12<br>14                                                        |          |

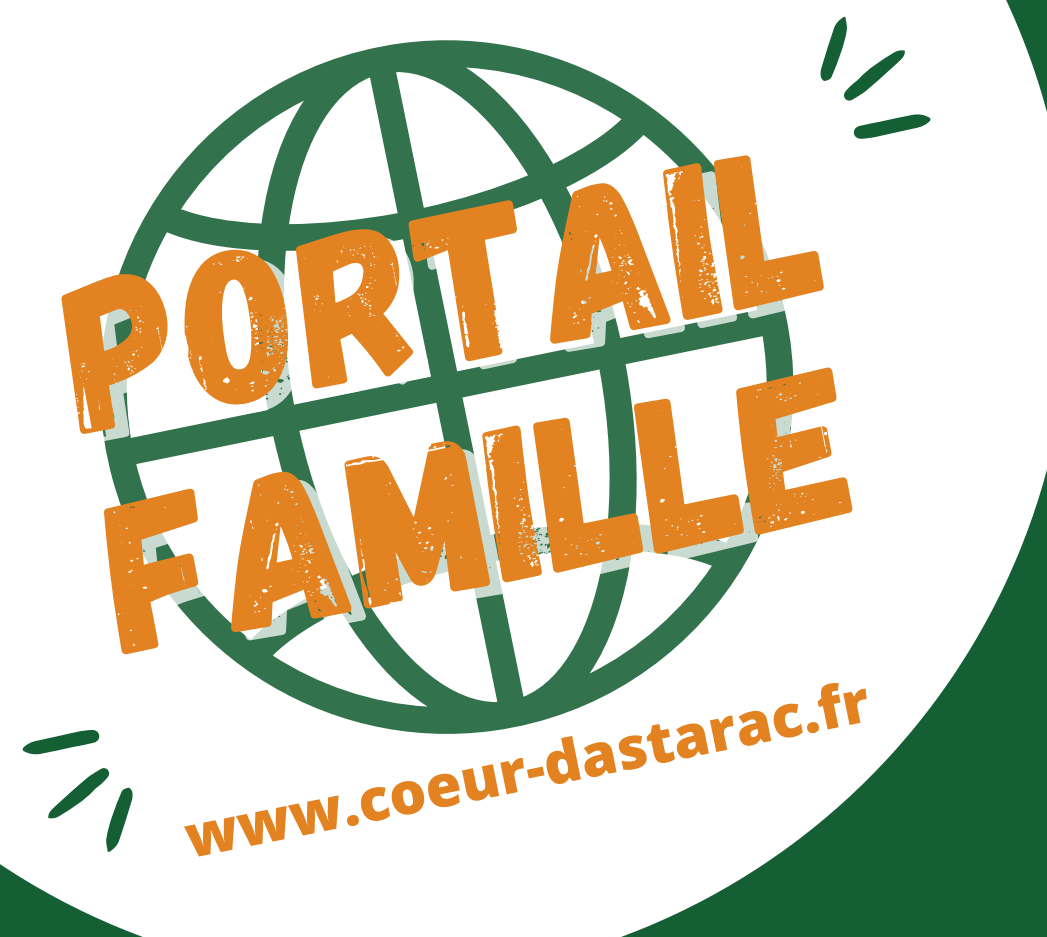

## **BESOIN D'AIDE ?**

Service Enfance et Jeunesse - 05.62.66.51.48 <u>summer.pierret@coeur-dastarac.fr</u>

OU retrouvez l'ensemble des contacts utiles sur le portail famille rubrique contact.

Infos et contacts sur coeur-dastarac.fr ou au 05.62.66.51.48

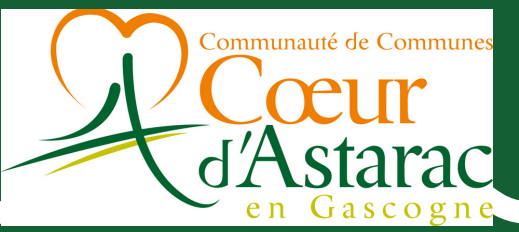